### Comprovante de remuneração:

Pré visualizar, gravar e/ou imprimir o documento.

| U            |                                                   |
|--------------|---------------------------------------------------|
| LISBDA       | Aberis Alvis Chursonto<br>Rue Terre<br>1920, 1930 |
| NF: 51073024 | TOTALE - LIBRON                                   |

## Declaração individual de rendimentos:

## Aceder a: *Meus Serviços > Declaração Individual de Rendimentos;*

O trabalhador pode consultar as suas declarações individuais de rendimentos.

### <u>Seleção:</u>

Selecionar o período fiscal (ano) para o qual o trabalhador pretende consultar a declaração.

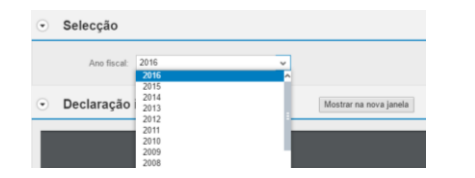

### Declaração individual de rendimentos

Pré visualizar, gravar e/ou imprimir o documento.

| orm.pdf                | 171                              | ¢    | ŧ | ۰ |
|------------------------|----------------------------------|------|---|---|
|                        |                                  |      |   |   |
| DETEN                  | CÃO NA FONTE REFERENTE AO ANO DE | 2016 |   |   |
| PETER                  |                                  |      |   |   |
| IDENTIFICAÇÃO DA ENTIE | DADE PAGADORA                    |      |   | 0 |

# Comprovante de tempos:

Aceder a: *Meus Serviços > Comprovantes – Pagamento e Tempos > Comprovante de Tempos;* 

O trabalhador pode consultar a sua comprovante de tempos à semelhança do seu recibo de vencimento.

|            | Comprovante de tempos Período de análise: de 01.09.2016 atá 20.09.2016                                                                 |                    |  |  |  |  |
|------------|----------------------------------------------------------------------------------------------------|--------------------|--|--|--|--|
|            | Dados pessoais/organizacionais                                                                                                    |                    |  |  |  |  |
| 0          | Número pessoal                                                                                                    | 00000028           |  |  |  |  |
| 110001     | Pasiglio                                                                                                    | 75                 |  |  |  |  |
| LIGDOM     | Unidade organizacional                                                                                                    |                    |  |  |  |  |
| LEVERSIATE | Grupo de empregados                                                                                                    | Niko Docente       |  |  |  |  |
| 0.1000A    | Subgrapo de empregados                                                                                                    | CTFP1: Não Decerte |  |  |  |  |
|            | Regra do plano de horário de trabalho                                                                                                  | Flaxivei           |  |  |  |  |
|            | Area da Suaternabilidade,<br>Dr.º Guerreiro Ana<br>Area Guerreiro Ana<br>Rua Antonio Sergia, nº 17 - 3º DP - Oeiras<br>2786-189 COSRAG |                    |  |  |  |  |
|            | Sr.* Guerreiro Ana<br>Ana Guerreiro<br>Rua Antorio Sergio, #* 17 - 3* D* - Ceiras<br>2785-189 OEIRAS                                   |                    |  |  |  |  |

# Organograma:

Aceder ao informações > Organograma; Permite ao trabalhador consultar o organograma da sua unidade orgânica.

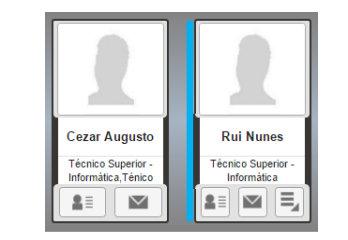

### Opções do organograma:

Consultar alguns dados seus e de colegas da mesma unidade organizacional;

Aceder a um atalho para outras funcionalidades; Submeter um e-mail.

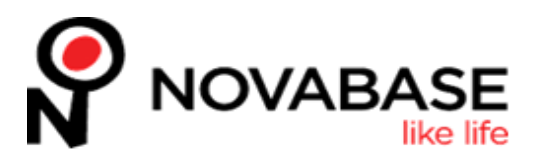

# U LISBOA UNIVERSIDADE DE LISBOA

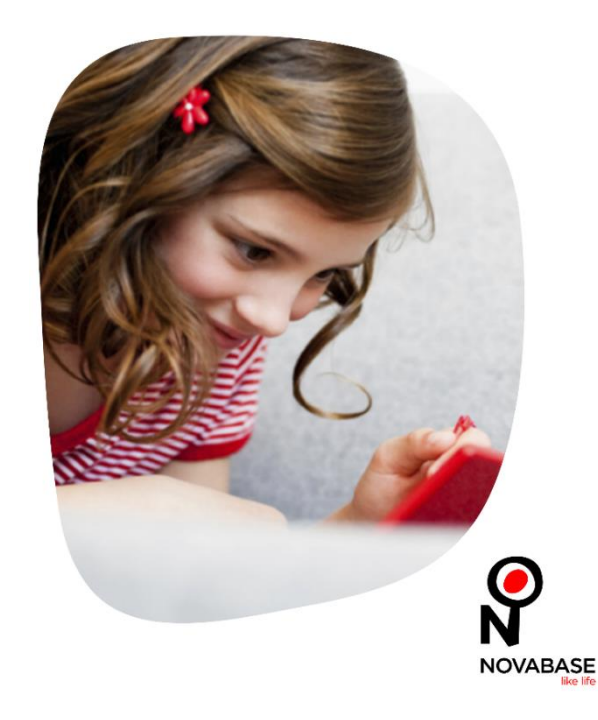

# Portal do Trabalhador

- Guia Rápido -

### Dados Pessoais:

Aceder a: Informações > Perfil Colaborador;

O trabalhador pode visualizar, atualizar, eliminar ou até inserir alguns dados pessoais de acordo com definido para os mesmos.

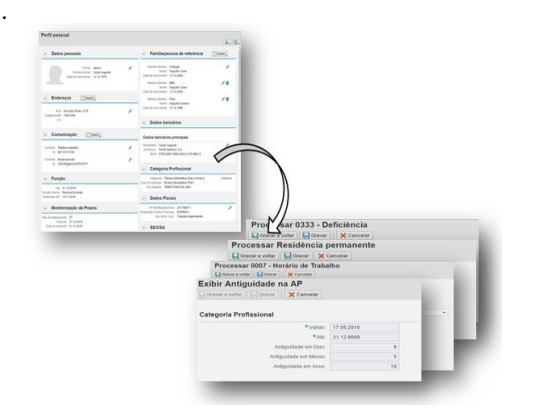

# Criar solicitações de ausências/presenças e férias:

Aceder a: *Informações > Ausências/presenças e Férias;* 

O trabalhador pode recorrer a esta funcionalidade para efetuar solicitações de justificações de ausências/presenças e férias.

Efetuar registo de absentismo no futuro permitindo justificação de ausências à priori.

### Procedimento:

Selecionar do tipo de ausência, data de início e de fim;

Enviar a ausência para aprovação da chefia;

Verificação da submissão do pedido no calendário

| ten te suiese *<br>ARite-12 defet ole.<br>Una esta<br>ARite-12 defet ole. | Des               | 1     | in in |      |           |        |   |     |        |         |       | Ac |      | 0.20 |        | - 2  |    |       |     |           |         |       |       |     |
|---------------------------------------------------------------------------|-------------------|-------|-------|------|-----------|--------|---|-----|--------|---------|-------|----|------|------|--------|------|----|-------|-----|-----------|---------|-------|-------|-----|
| A Pito- 12 defati cón.<br>Deceção<br>A Pito- 12 defati cón.               | - Des<br>faitance |       |       | 1.00 | -         | -      |   | -   |        |         | -     | -  |      |      |        |      | -  | sila. | *** | -         | w 1     |       | i 101 | 144 |
| Decarção<br>APitor 12 defeitiçõe.                                         | Factoria Inc.     |       | 2 3   | 4    | 6         | 6 :    |   | 8 5 | 93     | 11      | 12    | 13 | 54 1 | 5 1  | 5 1    | 7 18 | 19 | 28    | 21  | 22        | 23 :    | 14 2  | 5 25  | 27  |
| APRILE- 12 def of a feet.                                                 |                   |       |       |      |           |        |   |     | Dan    | ui a y  |       |    |      |      |        |      |    |       |     |           |         |       |       |     |
|                                                                           |                   |       |       |      |           |        |   |     |        |         |       |    |      |      |        |      |    |       |     |           |         |       |       |     |
|                                                                           |                   |       |       |      |           |        |   |     |        |         |       |    |      |      |        |      |    |       |     |           |         |       |       |     |
| Culo de více A                                                            |                   |       |       |      |           |        |   |     |        |         |       |    |      |      |        |      |    |       |     |           |         |       |       |     |
| 10.0006                                                                   |                   |       |       |      |           |        |   |     |        |         |       |    |      |      |        |      |    |       |     |           |         |       |       |     |
| Date and *                                                                | 9                 |       |       |      |           |        |   |     |        |         |       |    |      |      |        |      |    |       |     |           |         |       |       |     |
|                                                                           |                   |       |       |      |           |        |   |     |        |         |       |    |      |      |        |      |    |       |     |           |         |       |       |     |
| 11.08.2216                                                                |                   |       |       |      |           |        |   |     |        |         |       |    |      |      |        |      |    |       |     |           |         |       |       |     |
| Azia Gado por                                                             |                   |       |       |      | -         |        | - |     | -      | -       | -     | -  | -    | -    | -      |      | -  | -     | -   | -         | -       |       |       |     |
| Adarbatio (1)                                                             | E-Brideon         |       |       | Ē    | Contra    | (CDTP  | 1 |     | ipes - |         |       |    |      |      |        |      |    |       |     |           |         |       |       |     |
| Units: east mits:                                                         | Conta de tar      | rgas  |       | ы    | ido sta i | cenção |   |     | 8      | n da ti | aŭção |    |      | 0    | di (ti |      |    |       |     | Siteita ( | nenes ( | inist | ь     |     |
|                                                                           | Assistant         | ine - | 2     | 15   | 06.27     | 18     |   |     | 3      | 12.201  |       |    |      | 21   |        | *    |    |       |     | 0.331     |         |       |       | _   |
|                                                                           | Farlas anual      | 0     |       | 65   | 05.22     | 19     |   |     | 20     | 14 201  |       |    |      | 14   | .000   | 80   |    |       |     | 4,322     | 13      |       |       |     |

### Correção de registos de tempos:

Aceder a: *Meus serviços > Saldo Contingentes e Picagens > Correção de Picagens;* 

O trabalhador pode efetuar correções às picagens de tempos;

Especialmente útil em situações em que uma avaria no sistema inviabilizou a execução de picagens.

### Procedimento:

Selecionar a hora de início e de fim da correção, carregar no botão *Novo;* 

Preencher/validar os campos na janela *Registo de tempos*, carregar no botão *Ok.* 

|          | 23,20.06:2016     | 31,21,06,2016 | 4*, 22.06.2016 | 51,23,06,2016 | 61,24,06,2016 | Si, 25.06,2016 | Do. 26 66 2016 | ^ |
|----------|-------------------|---------------|----------------|---------------|---------------|----------------|----------------|---|
| Hera     | 09:30 - 16:30     | 09:30 - 16:30 | 09:30 - 16:30  | 09:30 - 16:30 | 09:30 - 16:30 | Lines          | Livro          |   |
| 08:00:90 | S 08:00 Entrar ou |               |                |               |               |                |                |   |
| 08:00:80 |                   |               |                |               |               |                |                |   |
| 10:00:00 |                   |               |                |               |               |                |                |   |
| 11:00:00 |                   |               |                |               |               |                |                |   |
| 12:00:00 |                   |               |                |               |               |                |                |   |
| 13:00:00 |                   |               |                |               |               |                |                |   |
| 14:00:00 |                   |               |                |               |               |                |                |   |
| 15:00:00 |                   |               |                |               |               |                |                |   |
| 16:00:00 |                   |               |                |               |               |                |                |   |
| 17:00:00 |                   |               |                |               |               |                |                | ~ |

| Data:               | 18.07.2016                     | 1          |
|---------------------|--------------------------------|------------|
| Hora:               | 08:00:00                       |            |
| Registro de tempos: | Entrar ou sair                 | `          |
| *Autorizado por:    | João Pedro                     |            |
| Nota:               | Avaria no sistema de picagens. |            |
|                     |                                | Ok Cancela |

## Recibo de vencimento:

# Aceder a: *Minhas informações > Recibo de vencimento;*

O trabalhador pode consultar os seus recibos de vencimentos mensais, visão global ou detalhe.

### Síntese de Seleção:

Selecionar o período para o qual o trabalhador pretende consultar o recebido de vencimento.

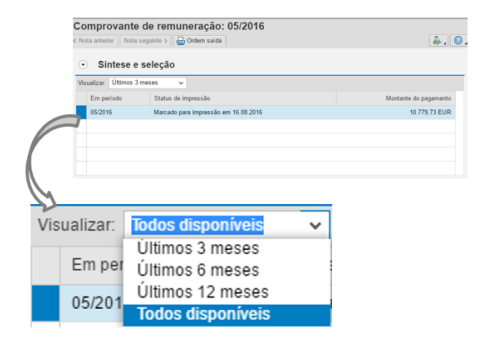